## راهنمای پرداخت الکترونیکی اقساط وام بیمه های زندگی

۱- به سایت بیمه ملت به آدرس <u>www.mellat.ir</u> مراجعه فرمایید. از منوی بالای سایت، منوی سبا ملت را انتخاب و باز کنید و از زیرمنوی سبا ملت، روی "خدمات الکترونیک" (تصویر شماره ۱) کلیک نمایید.

|   | فارسی   English 🧧        | تال سازمانی 👻   | 💄 پور          |             |                     |                       |            |           | 📞 «የነ-ለወምምም |   |
|---|--------------------------|-----------------|----------------|-------------|---------------------|-----------------------|------------|-----------|-------------|---|
|   | گزارشگری و افشای اطلاعات | سبا ملت 🝷       | همکاری با ما 🝷 | امور سهام 👻 | مراکز ارائه خدمات 🝷 | محصولات و نوآوری ها 👻 | بیمه ملت 🝷 | صفحه اصلى |             |   |
|   |                          | پيامک بيمه      |                |             |                     |                       |            |           |             |   |
|   |                          | اينترنت بيمه    |                |             |                     |                       |            |           |             |   |
|   |                          | موبايل بيمه     |                |             |                     |                       |            |           |             |   |
|   |                          | تلفن بيمه       |                |             |                     |                       |            |           |             |   |
|   | c                        | باشگاه مشتریار  |                |             |                     |                       |            |           |             |   |
|   |                          | کارت اعتباری    |                |             |                     |                       |            |           |             |   |
|   | بيمه نامه                | خريد اينترنتى ب |                |             |                     |                       |            |           |             |   |
| < | یک                       | خدمات الكترون   |                |             |                     |                       |            |           |             | > |
|   |                          | ملت تک          |                |             |                     |                       |            |           |             |   |
|   |                          |                 |                |             |                     |                       |            |           |             |   |

تصویر شماره ۱

۲- سپس از بخش بیمه گذاران زندگی، روی کادر " کارتابل پرداخت اقساط سپرده زندگی و زنان خانه
دار "(تصویر شماره ۲) کلیک نمایید.

| م درمه در مربع الم درمه در مربع الم مربع الم مربع الم مربع الم مربع الم مربع الم مربع الم درمه مربع الم مربع ا                                          |  |
|----------------------------------------------------------------------------------------------------|--|
| سممات 📢 صفحه اصلی بیمه ملت • محصولات و نوآوری ها • مراکز ارائه خدمات • امور سهام • همکاری با ما • سبا ملت • گزارشگری و افشای اطلاعات<br>Media Howaronce |  |
| * خدمات الکترونیک                                                                                                    |  |
| بيمه گذاران زندگی                                                                                                    |  |
| 🛛 سامانه اینترنتی بیمه گذاران عمر و سرمایه گذاری ای اینترنتی بیمه گذاران سپرده زندگی اینترنتی بیمه گذاران زندگی جوانان                                  |  |
| عامانه اینترنتی بیمه گذاران زنان خانه دار<br>در                                                                                                    |  |
| كارتابل اينترنتى نمايندگان                                                                                                    |  |
| امانه اینترنتی عمر و سرمایه گذاری و سامانه اینترنتی سیرده زندگی وانان                                                                                   |  |
| المانه اینترنتی زنان خانه دار 🛛 📀 سامانه اینترنتی تحصیل فرزندان                                                                                         |  |
| تصویر شماره ۲                                                                                                    |  |

۳- برای اولین ورود، کد ملی بیمه شده را برای نام کاربری و رمز عبور وارد نماید(تصویر شماره ۳). سپس
شما وارد "سامانه اینترنتی مدیریت حساب های بیمه ای" می شوید.

|                                                                             | بیمه ملت<br>منابعه اینترنتی مدیریت حساب های بیعه ای |
|-----------------------------------------------------------------------------|-----------------------------------------------------|
|                                                                             | ورود به سیستم                                       |
|                                                                             |                                                     |
| نام کاربری:                                                                 |                                                     |
| کدمانی / شامرہ مشتری                                                        |                                                     |
| נמן عبور:                                                                   |                                                     |
|                                                                             |                                                     |
| دکمه Caps Lock را خاموش نگه داشته و زیان صفحه<br>کلید را انگلیسی قرار دهید. |                                                     |
| مرا 45 دقيقه به خاطر بسيار <b>درود</b>                                      |                                                     |
| تغییر رمز<br>رمز عبور را فراموش کرده ام                                     |                                                     |
|                                                                             |                                                     |
|                                                                             |                                                     |
|                                                                             |                                                     |
|                                                                             |                                                     |
|                                                                             |                                                     |

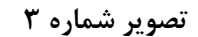

۴- در این مرحله از شما خواسته می شود، رمز قبلی را به رمز دلخواه (تصویر شماره ۴) تعویض کنید. دراین مرحله پس از وارد کردن کلمه رمز جدید و کلیک برروی گزینه "تایید" و سپس "OK" (تصویر شماره ۵) یکسری سوال امنیتی از شما پرسیده می شود و با پاسخ دادن به این سوالات دسترسی شما به منوهای سامانه اینترنتی باز می شود.

| 4 3 5 March 1                                                                                                    |
|----------------------------------------------------------------------------------------------------|
| بینده است.<br>استانه اینتر فی مدینی حساب های بینده ای<br>افافه محمدی واقه اوران محمد این از محمد این اوران محمد و افاه محمد و افاق محمد و افاق محمد و افاق محمد و افاق                                                                                                    |
| بیاف شما کاریا خرید فای کارت اسارف اطلافات شما تغییر ولا جنور خریج                                                                                                    |
| حسابهای شما                                                                                                    |
| حفظ اعتیت حساب کاربریتان بهتر است در فواصل زمانی رمز عبور خود را تغییر دهید. زمزی مناسب است که به راحتی قابل حدس زدن نباشد. بدین منظور بهتر است زمز شما تنها شامل رقم یا تنها شامل حروف نباشد بلکه ترکیبی از این دو باشد. برای<br>زمز عبور خود ابتدا زمز عبور أصلی را فرد کرده و سپس زمز عبور جدید را دو بار وارد نمایید. |
| تغيير رمد عبور                                                                                                    |
| نام کاربرگ : 11382778 کلمه زمز قدیمی :<br>کلمه رمز حدید : تا تکرار کلمه زمز حدید : "                                                                                                    |
| ی از نو 🧿 تایید                                                                                                    |
|                                                                                                    |
|                                                                                                    |
|                                                                                                    |
|                                                                                                    |
|                                                                                                    |
|                                                                                                    |

تصویر شماره ۴

| 🔠 Apps | 🕞 Gmail: Email from G 🕝 Google 🔄 🎦 PDF to JPG onlin                         | credit.mellatinsurance.com:1082 says                                                               | بیمه ملت - بیمه ملت 🔷 بانکداری اینترنتی بانک 🤪 ورود ا                                                                                                    |
|--------|-----------------------------------------------------------------------------|----------------------------------------------------------------------------------------------------|----------------------------------------------------------------------------------------------------|
| 0 @    | Then.                                                                       | آیا از تغییر رمز عبور خود مطمئن هستید؟                                                             |                                                                                                    |
| 1      | فاطمه محمدې زمان آخرين ورود -                                               | OK Cancel                                                                                          | بیمه ملت<br>سامانه اینترنتی مدیریت حساب های بیمه ای                                                                                                    |
|        |                                                                             |                                                                                                    | حسابهای شما کارنها خرید شای کارت اعتباری اطلاعات شما تغییر زمز عبور خروج                                                                                             |
|        |                                                                             |                                                                                                    | ک اسابھای شما 🄗                                                                                                    |
|        | نیما تنها شامل رقم یا تنها شامل حروف نباشد بلکه ترکیبی از این دو باشد، برای | ر دهید. رمزی مناسب است که به راحتی قابل حدس زدن نیاشد. بدین منظور بهتر است رمز ن<br>. وارد نمایید. | برای حفظ امنیت حساب کاربریتان بهتر است در فواصل زمانتی رمز عبور خود را تغیر<br>تغییر رمز عبور خود ابتدا رمز عبور فعلی را وارد کرده و سپس رمز عبور جدید را دو بار<br> |
|        |                                                                             |                                                                                                    | 😭 تغییر رمز عبور                                                                                                    |
|        |                                                                             | کلمه رمز قدیمی :<br>تکرار کلمه رمز جدید :                                                          | نام کاربری :<br>کلمه رمز جدید :                                                                                                    |
|        | 😂 از نو 🚫 تابید                                                             |                                                                                                    |                                                                                                    |
|        |                                                                             |                                                                                                    |                                                                                                    |
|        |                                                                             |                                                                                                    |                                                                                                    |
|        |                                                                             |                                                                                                    |                                                                                                    |
|        |                                                                             |                                                                                                    |                                                                                                    |
|        |                                                                             |                                                                                                    |                                                                                                    |
|        |                                                                             |                                                                                                    |                                                                                                    |
|        |                                                                             |                                                                                                    |                                                                                                    |

تصویر شماره ۵

۵- روی منوی "حساب های شما " کلیک نمایید. در این قسمت شما تمام حساب های مربوط به بیمه
های زندگی و کارت اعتباری بیمه شده را مشاهده می کنید(تصویر شماره ۶).

|               |            |              |                        |                                             |               | 6, 102                    |                                  |             |
|---------------|------------|--------------|------------------------|---------------------------------------------|---------------|---------------------------|----------------------------------|-------------|
|               |            |              |                        |                                             | رمز عبور خروج | اعتباری اطلاعات شما تغییر | کارتها خرید های کارت             | حسابهای شما |
|               |            |              |                        |                                             |               |                           |                                  | ~           |
|               |            |              |                        |                                             |               |                           | باهای شما                        | 🛃 حس        |
|               |            |              |                        |                                             |               | باط                       | اطلاعات سقف اقس                  | 🍃 نمایش     |
|               |            |              | 24.607.700 tot         | , dasta ällate                              |               |                           | براقر اوا وافاته تترابع          |             |
|               |            |              | 24,093,700 . 201031 08 | מפרון יויבמוינה ון שי                       |               | 24 602 700                | ت الاستاط مالفات» . <b>تدارد</b> | دل سعة      |
|               |            |              |                        |                                             |               | 24,053,700 . 200          | ملاقة شدة الاستقاد ال            | שנבון וע    |
|               |            |              |                        |                                             |               |                           | بای شخصی                         | 📰 حسابر     |
| واريز به حساب | سقف اعتبار | مانده اعتبار | اعتبار استغاده شده     | نوع حساب                                    | وضعيت حساب    | تاريخ افتتاح حساب         | شماره حساب                       | رديف        |
|               |            |              | 101044                 | گارت اعتباری                                | باز           | 1388/12/11                | 100007550013                     | 1           |
|               | 0          | 392          | 392                    | امتياز                                      | باز           | 1390/09/06                | 100007550005                     | 2           |
|               | 0          |              | 2 012 490              | -0- 0x                                      | باز           | 1393/04/25                | 100007558057                     | 3           |
|               | 0          |              |                        | ذخيره رياضي عمر و سرمايه گذاري آيين نامه 13 | باز           | 1390/08/02                | 100007550021                     | 4           |
|               | 0          | 0            | 0                      | اضافه يرداخنني هاي اعتباري                  | باز           | 1393/11/28                | 100007550039                     | 5           |
|               | 0          | 0            | 0                      | حساب ذخيره رياضى عمر مصرف شده               | باز           | 1394/04/29                | 100007550047                     | 6           |
|               | 20/220/000 | 20,123,000   | 0                      | حساب ذخيره رياضى عمر مصرف نشده              | باز           | 1394/04/29                | 100007550054                     | 7           |
|               | 0          | 0            | 0                      | امتياز                                      | بسته          | 1394/04/29                | 100007550062                     | 8           |
| (m)           | 26,125,000 | 26,125,000   | 0                      | حسابهاي تسهيلات                             | بار<br>باز    | 1394/04/29                | 100007559972                     | 10          |
|               |            |              |                        |                                             |               |                           |                                  |             |

تصویر شماره ۶

۶- حساب/حساب های وام با عنوان حساب های تسهیلات قابل مشاهده است. ۱۲ رقم اول شناسه پرداخت که در برگه اقساط قابل مشاهده است، در واقع شماره حساب مربوط به وام است. برای واریز قسط وام، ابتدا شماره حساب تسهیلات را با شماره حساب وام دریافتی چک کنید، لیست اقساط را درصورت تمایل در انتهای ردیف کلیک کرده و مشاهده کنید(تصویر شماره ۷) و برای پرداخت، ردیف این وام روی فلش سبز رنگ کلیک نمایید(تصویر شماره ۸). چنانچه بیمه شده تاکنون چندین وام دریافت کرده باشدهمواره باید به آخرین حساب تسهیلات واریز انجام دهید که ممکن است در صفحات ۲ و یا ۳ و یا بیشتر باشد.

| 12 1100      |                                     |                                                                      |                                                                                                    |                                                                                                    |                                                                                                    |                                                                     |                                                                                                    | ه ملت                                                                                                    | 🖌 بیم                                                          |
|--------------|-------------------------------------|----------------------------------------------------------------------|----------------------------------------------------------------------------------------------------|----------------------------------------------------------------------------------------------------|----------------------------------------------------------------------------------------------------|---------------------------------------------------------------------|----------------------------------------------------------------------------------------------------|----------------------------------------------------------------------------------------------------|----------------------------------------------------------------|
| 1399/06/17 1 | ريان زمان آخرين ورود - 12:49:48     | فاطمه جوھ                                                            |                                                                                                    |                                                                                                    |                                                                                                    |                                                                     | اهای بیمه ای                                                                                                    | اينترنتى مديريت حساب                                                                                                    | 🔻 سامانه ا                                                     |
|              |                                     |                                                                      |                                                                                                    |                                                                                                    |                                                                                                    | رمز عبور خروج                                                       | اعتباری اطلاعات شما تغییر ر                                                                                                    | کارتها خرید های کارت                                                                                                    | صبابهای شما                                                    |
|              |                                     |                                                                      |                                                                                                    |                                                                                                    |                                                                                                    |                                                                     |                                                                                                    |                                                                                                    |                                                                |
|              |                                     |                                                                      |                                                                                                    |                                                                                                    |                                                                                                    |                                                                     |                                                                                                    | ابهای شما                                                                                                    | 🥵 حسا                                                          |
|              |                                     |                                                                      |                                                                                                    |                                                                                                    |                                                                                                    |                                                                     | اط                                                                                                    | اطلاعات سقف اقس                                                                                                    | 🕥 نمایش                                                        |
|              |                                     |                                                                      |                                                                                                    |                                                                                                    |                                                                                                    |                                                                     |                                                                                                    |                                                                                                    |                                                                |
|              |                                     |                                                                      |                                                                                                    | قف اقساط : 24,693,700                                                                                 | مقدار باقیمانده از سا                                                                                                    |                                                                     |                                                                                                    | ب اقساط ماهانه : <mark>ندارد</mark>                                                                                                    | کل سقف                                                         |
|              |                                     |                                                                      |                                                                                                    |                                                                                                    |                                                                                                    |                                                                     | ساط : 24,693,700                                                                                                    | ــتغاده شـده از سـقف اق                                                                                                    | مقدار اس                                                       |
|              |                                     |                                                                      |                                                                                                    |                                                                                                    |                                                                                                    |                                                                     |                                                                                                    |                                                                                                    |                                                                |
|              |                                     |                                                                      |                                                                                                    |                                                                                                    |                                                                                                    |                                                                     |                                                                                                    |                                                                                                    |                                                                |
|              |                                     |                                                                      |                                                                                                    |                                                                                                    |                                                                                                    |                                                                     |                                                                                                    | ای شخصی                                                                                                    | 📰 حسابها                                                       |
|              | واريز به حساب                       | سقف اعتبار                                                           | ماندہ اعتبار                                                                                       | اعتبار استغاده شده                                                                                    | نوع حساب                                                                                                    | وضعيت حساب                                                          | تاريخ افتتاح حساب                                                                                                    | ا <b>ی شخصی</b><br>شمارہ حساب                                                                                                    | 📰 <b>حسابه</b> ا<br>رديف                                       |
|              | واريز به حساب                       | سقف اعتبار<br>180,000,000                                            | ماندہ اعتبار<br>155,496,000                                                                        | اعتبار استغاده شده<br>24,504,000                                                                      | نوع حساب<br>کارت اعتباری                                                                                                    | وضعیت حساب<br>بار                                                   | تاريخ افتتاح حساب<br>1388/12/11                                                                                                   | ا <b>ک شخصی</b><br>شمارہ حساب<br>10007550013                                                                                                    | 📰 حسابھا<br>رديف<br>1                                          |
|              | واريز به حساب                       | سقف اعتبار<br>180,000,000<br>0                                       | ماندہ اعتبار<br>155,496,000<br>392                                                                 | اعتبار استغاده شده<br>24,504,000<br>392                                                               | نوع حساب<br>کارت اعتباری<br>امتبار                                                                                                    | وضعیت حساب<br>باز<br>باز                                            | تاريخ افتتاح حساب<br>1388/12/11<br>1390/09/06                                                                                     | <b>اک شخصی</b><br>شمارہ حساب<br>100007550013<br>100007550005                                                                                        | ) حسابھا<br>ردیف<br>1<br>2                                     |
|              | واريز به حساب                       | سقف اعتبار<br>180,000,000<br>0<br>0                                  | ماندہ اعتبار<br>155,496,000<br>392<br>2,913,480                                                    | اعتبار استغاده شده<br>24,504,000<br>392<br>2,913,480                                                  | نوع حساب<br>کارت اعتباری<br>اعتبار<br>ب کارت                                                                                                    | وضعیت حساب<br>باز<br>باز                                            | تاريخ افتتاح حساب<br>1388/12/11<br>1390/09/06<br>1393/04/25                                                                       | ای شخصی<br>شماره حساب<br>100007550013<br>100007558055<br>100007558057                                                                               | ا حسابها (<br>رديف<br>1<br>2<br>3                              |
|              | واريز به حساب                       | سقف اعتبار<br>180,000,000<br>0<br>0                                  | ماندہ اعتبار<br>155,496,000<br>392<br>2,913,480<br>20,016,718                                      | اعتبار استفاده شده<br>24,504,000<br>392<br>2,913,480<br>20,016,718                                    | نوع حساب<br>کارت اعتباری<br>اعتبار<br>بی کارت<br>ذخیرہ ریاض عمر وسرمایہ گذاری آپنی نامہ 13                                                                                                    | وضعیت حساب<br>باز<br>باز<br>باز                                     | تاريخ افتتاح حساب<br>1388/12/11<br>1390/09/06<br>1393/04/25<br>1390/08/02                                                         | ای شخصی<br>شماره حساب<br>100007550013<br>10000755005<br>100007558057<br>100007550021                                                                | ا حسابها<br>رديف<br>1<br>2<br>3<br>4                           |
|              | واريز به حساب                       | سقف اعتبار<br>180,000,000<br>0<br>0<br>0                             | ماندہ اعتبار<br>155,496,000<br>392<br>2,913,480<br>20,016,718<br>0                                 | اعتيار استغاده شده<br>24,504,000<br>392<br>2,913,480<br>20,016,718<br>0                               | نوع حساب<br>کارت اعتباری<br>اعتبار<br>یک کرت<br>اعامه براحتی های اعتباری<br>اعامه براحتی های اعتباری                                                                                                    | وضعیت حساب<br>باز<br>باز<br>باز<br>باز                              | تاريخ افتتاح حساب<br>1388/12/11<br>1390/09/06<br>1393/04/25<br>1390/08/02<br>1393/11/28                                           | ای شخصی<br>شماره حساب<br>10007550013<br>1000755005<br>10007550021<br>10007550023                                                                    | ₪ حسابها<br>رديف<br>1<br>3<br>4<br>5                           |
|              | واريز به حساب                       | سعف اعتبار<br>180,000,000<br>0<br>0<br>0<br>0                        | ماندہ اعتبار<br>155,496,000<br>392<br>2,913,480<br>20,016,718<br>0<br>0                            | اعتبار استفاده شده<br>24,504,000<br>392<br>2,913,480<br>20,016,718<br>0<br>0                          | نوع حساب<br>کارت اعتباری<br>اعتبار<br>بن کارت<br>اصافه برداختی های اعتباری<br>حساب خریم ریاضی عمر موض شده                                                                                                    | وضعیت حساب<br>بار<br>بار<br>بار<br>بار<br>بار                       | تاريخ افتتاح حساب<br>1388/12/11<br>1390/09/06<br>1393/04/25<br>1390/08/02<br>1393/11/28<br>1394/04/29                             | ای شخصی<br>شماره حساب<br>10007550013<br>1000755005<br>10007550031<br>10007550039<br>100007550047                                                    | ا حسابها<br>رديف<br>1<br>3<br>4<br>5<br>6                      |
|              | واريز به حساب                       | سقف اعتبار<br>180,000,000<br>0<br>0<br>0<br>26,125,000               | یاندہ اعتبار<br>155,496,000<br>392<br>2,913,480<br>20,016,718<br>0<br>0<br>26,125,000              | اعتبار استفاده شده<br>24,504,000<br>392<br>2,913,480<br>20,016,718<br>0<br>0<br>0                     | نوع حساب<br>کارت اعتباری<br>اعتبار<br>کارت<br>اعتبار ویاضی معر سیرمایه گذاره آینی نامه 13<br>اصافه برداختی های اعتباری<br>حساب تخیره زیاضی عمر ممرف شنده<br>حساب تخیره زیاضی عمر ممرف شنده                                                                                                    | وضعیت حساب<br>باز<br>باز<br>باز<br>باز<br>باز                       | تاريخ افتتاح حساب<br>1388/12/11<br>1390/09/06<br>1393/04/25<br>1390/08/02<br>1393/11/28<br>1394/04/29<br>1394/04/29               | ای شخصی<br>شماره حساب<br>10007550013<br>10007550857<br>10007550857<br>10007550047<br>1000755047                                                     | ا حسابها<br>رديف<br>1<br>2<br>3<br>4<br>5<br>6<br>7            |
|              | واريز به حساب                       | سقف اعتبار<br>180,000,000<br>0<br>0<br>0<br>26,125,000<br>0          | اعتبار<br>155,496,000<br>392<br>2,913,480<br>20,016,718<br>0<br>0<br>26,125,000<br>0               | اعتبار استفاده شده<br>24,504,000<br>392<br>2,013,480<br>20,016,718<br>0<br>0<br>0<br>0                | نوع حساب<br>گارت اعتباری<br>امتیار<br>بی کارت<br>اخیره بیاضی معرو سرمایه گذاره آزمین نامه 13<br>حساب تخیره ریاضی عمر مصرف نشده<br>حساب تخیره ریاضی عمر مصرف نشده<br>امتیار                                                                                                    | وضعیت حساب<br>باز<br>باز<br>باز<br>باز<br>باز<br>باز<br>بیز         | تاريخ افتتاح حساب<br>1388/12/11<br>1390/09/06<br>1393/04/25<br>1390/04/29<br>1394/04/29<br>1394/04/29<br>1394/04/29               | ای شخصی<br>شماره حساب<br>1000755005<br>1000755005<br>10007550021<br>1000755003<br>1000755004<br>1000755064                                          | ا حسابها<br>رديف<br>1<br>2<br>3<br>4<br>5<br>6<br>7<br>8       |
| ليست اقساط   | واريز به حساب                       | سغف اعتبار<br>180,000,000<br>0<br>0<br>0<br>26,125,000<br>0          | التد اعتبار<br>155,496,000<br>2,913,480<br>20,016,718<br>0<br>0<br>26,125,000<br>0<br>0            | اعتبار استفاده شده<br>24,504,000<br>392<br>2,913,480<br>20,016,718<br>0<br>0<br>0<br>0<br>0           | نوع حساب<br>کارت اعتباری<br>اعتبار<br>یک کرد و سرمایه گذاری آیی نامه 13<br>اماقه برداختی های اعتباری<br>حساب خرد و دریامی عمو معرف شده<br>اعتبار<br>اعتبار<br>اعتبار                                                                                                    | وضعیت حساب<br>بار<br>بار<br>بار<br>بار<br>بار<br>بار<br>بار<br>بار  | ناريخ افتتاح حساب<br>1388/12/11<br>1390/09/06<br>1393/04/25<br>1390/08/02<br>1394/04/29<br>1394/04/29<br>1394/04/29               | ای شخصی<br>شماره حساب<br>10007550013<br>10007550057<br>100007550021<br>100007550047<br>100007550047<br>100007550047<br>100007550062<br>100007550062 | رديف<br>رديف<br>1<br>2<br>3<br>4<br>4<br>5<br>6<br>7<br>8<br>9 |
| bluet field  | واریز به حساب<br>۲۰۰۰ واریز به حساب | سقف اعتبار<br>180,000,000<br>0<br>0<br>26,125,000<br>0<br>26,125,000 | الده اعتبار<br>155,496,000<br>392<br>2,913,480<br>0<br>0<br>26,125,000<br>0<br>0<br>26,125,000     | اعتبار استفاده شده<br>24,504,000<br>392<br>2,913,480<br>20,016,718<br>0<br>0<br>0<br>0<br>0<br>0<br>0 | نوع حساب<br>کارت اعتباری<br>اعتبار<br>یک کرت<br>اعدام براخی مع و سرمایه گذاری آیی نامه 13<br>اعدام براخی های اعتباری<br>حساب خروم ریامی مع مرف شده<br>اعتبار<br>اعتبار<br>حسابه کشوی شهیلات                                                                                                    | وضعیت حسباب<br>باز<br>باز<br>باز<br>باز<br>باز<br>باز<br>باز<br>باز | تاريخ افتتاح حساب<br>1388/12/11<br>1390/09/06<br>1393/04/25<br>1393/11/28<br>1394/04/29<br>1394/04/29<br>1394/04/29               | ای شخصی<br>شماره حساب<br>10007550013<br>10007550015<br>10007550021<br>10007550021<br>10007550054<br>10007550054<br>10007550072                      | ت حسابها (ديف<br>رديف<br>3<br>4<br>5<br>6<br>7<br>8<br>9<br>10 |
| built in the | واريز به حساب<br>س                  | اسقف اعتبار<br>180,000,000<br>0<br>0<br>26,125,000<br>26,125,000     | الته اعتبار<br>155,496,000<br>392<br>2,913,480<br>20,016,718<br>0<br>0<br>26,125,000<br>26,125,000 | اعتبار استفاده شده<br>24,504,000<br>392<br>2,913,480<br>20,016,718<br>0<br>0<br>0<br>0<br>0<br>0      | نوع حساب<br>کارت اعتباری<br>امتیار<br>یی کریت<br>اصافه برداختی میافی اعتباری<br>حساب ذخیره ریاضی عمر معرف شده<br>اعتبار<br>اعتبار<br>اعتبار<br>اعتبار<br>اعتبار<br>اعتبار<br>اعتبار<br>اعتبار<br>اعتبار<br>اعتبار<br>اعتبار<br>اعتبار<br>اعتبار<br>اعتبار<br>اعتبار<br>اعتبار<br>اعتبار<br>اعتبار<br>اعتبار<br>اعتبار<br>اعتبار<br>اعتبار<br>اعتبار<br>اعتبار<br>اعتبار<br>اعتبار<br>این این این این این این این این این این | ومعیت حساب<br>باز<br>باز<br>باز<br>باز<br>باز<br>باز<br>باز<br>باز  | تاريخ افتتاح حساب<br>1388/12/11<br>1390/09/06<br>1393/04/25<br>1390/04/29<br>1394/04/29<br>1394/04/29<br>1394/04/29<br>1394/04/29 | لک شخصی<br>شماره حساب<br>100007550013<br>10000755005<br>10000755005<br>100007550047<br>10000755062<br>10000755062<br>10000755062                    | ا حسابها (ديف<br>رديف<br>3<br>4<br>5<br>6<br>7<br>8<br>9<br>10 |

تصویر شماره ۷

| یاف شما کارتوا خرید های کارت امتباری<br>ا                                                                                                    | متبارک اطلاحات شما تغییر ره                                                                                                    | مز ميور خروج                                                              |                                                                                                    |                                                                                                  |                                                            |                                                        |               |
|----------------------------------------------------------------------------------------------------|----------------------------------------------------------------------------------------------------|---------------------------------------------------------------------------|----------------------------------------------------------------------------------------------------|--------------------------------------------------------------------------------------------------|------------------------------------------------------------|--------------------------------------------------------|---------------|
|                                                                                                    |                                                                                                    |                                                                           |                                                                                                    |                                                                                                  |                                                            |                                                        |               |
| حسابهای شما                                                                                                    |                                                                                                    |                                                                           |                                                                                                    |                                                                                                  |                                                            |                                                        |               |
| نمایش اطلاعات سقف اقساط                                                                                                    | ط                                                                                                    |                                                                           |                                                                                                    |                                                                                                  |                                                            |                                                        |               |
| ا . سقف اقساط ماهانه : ندارد                                                                                                    |                                                                                                    |                                                                           | مقدار باقیمانده از س                                                                                                    | قف اقساط : 24.693.700                                                                            |                                                            |                                                        |               |
| قداد استفاده شده ادستقد اقساط : 0                                                                                                    | 24.693.700 : bl.                                                                                                    |                                                                           |                                                                                                    | - ,,                                                                                             |                                                            |                                                        |               |
|                                                                                                    |                                                                                                    |                                                                           |                                                                                                    |                                                                                                  |                                                            |                                                        |               |
|                                                                                                    |                                                                                                    |                                                                           |                                                                                                    |                                                                                                  |                                                            |                                                        |               |
| حسابهای شخصی                                                                                                    |                                                                                                    |                                                                           |                                                                                                    |                                                                                                  |                                                            |                                                        |               |
| حسابهای شخصی                                                                                                    |                                                                                                    |                                                                           |                                                                                                    |                                                                                                  |                                                            |                                                        |               |
| حسابهای شخصی<br>یف شماره حساب تاریخ                                                                                                    | تاريخ افتتاح حساب                                                                                                    | وضعيت حساب                                                                | نوع حساب                                                                                                    | اعتبار استفاده شده                                                                               | مانده اعتبار                                               | سقف اعتبار                                             | واريز به حساب |
| حسابهای شخصی<br>یف شماره حساب تاریخ<br>1 100007550013                                                                                                    | تاريخ افتتاح حساب<br>1388/12/11                                                                                                    | وضعیت حساب<br>باز                                                         | نوع حسیات<br>کارت اعتباری                                                                                                    | اعتبار استفاده شده                                                                               | مانده اعتبار                                               | سقف اعتبار                                             | واريز به حساب |
| حسابهای شخصی<br>یف شماره حساب تاریخ<br>1 100007550013<br>6 100007550005                                                                                               | تاريخ افتتاح حساب<br>1388/12/11<br>1390/09/06                                                                                                   | وضعیت حساب<br>باز<br>باز                                                  | نوع حسباب<br>کارت اعتباری<br>امتبار                                                                                                    | اعتبار استفاده شده<br>                                                                           | مانده اعتبار<br>392                                        | سقف اعتبار<br>0                                        | واريز به حساب |
| حسابهای شخصی<br>یف شماره حساب تاریخ<br>1 100007550013<br>6 10000755005<br>5 10000758057                                                                               | تاريخ افتناح حساب<br>1388/12/11<br>1390/09/06<br>1393/04/25                                                                                     | وضعیت حساب<br>باز<br>باز                                                  | نوع حساب<br>کارت اعتباری<br>اعتبار<br>م                                                                                                    | اعتبار استفاده شده<br>                                                                           | ماندہ اعتبار<br>392                                        | سقف اعتبار<br>0<br>0                                   | واريز به حساب |
| حسابهای شخصی<br>یف شماره حساب تاریخ<br>1 10007550013<br>6 10007550055<br>5 100007550021                                                                               | تاريخ افتتاح حساب<br>1388/12/11<br>1390/09/06<br>1393/04/25<br>1390/08/02                                                                       | وضعیت حساب<br>باز<br>باز<br>باز                                           | نوع حساب<br>کارت اعتباری<br>اعتبار<br>خبره ریاضی عمر و سرمآیه گذاری آبین نامه 13                                                                                                    | اعتبار استفاده شده<br>392<br>2 012 490                                                           | ماندہ اعتبار<br>392                                        | سقف اعتبار<br>0<br>0<br>0                              | واريز به حساب |
| حسابهای شتصی<br>یف شماره حساب تاریخ<br>1 100007550013<br>6 100007550005<br>5 100007558057<br>2 100007550033<br>8 10000755039                                          | تاريخ افتتاح حساب<br>1388/12/11<br>1390/09/06<br>1393/04/25<br>1390/08/02<br>1393/11/28                                                         | وضعیت حساب<br>باز<br>باز<br>باز<br>باز                                    | نوع حساب<br>کارت اعتباری<br>استیار<br>دخیرہ ریاضی عمر سرمایہ گذاری آیی نامی<br>اصافہ براحرت میای اعتباری                                                                                 | اعتبار استفاده شده<br>392<br>2013 400<br>0                                                       | ماندہ اعتبار<br>392<br>0                                   | سقف اعتبار<br>0<br>0<br>0                              | واريز به حساب |
| حسابهای شخصی<br>بیف شماره حساب<br>1 100007550013<br>6 100007550005<br>5 10000755005<br>2 100007550021<br>8 100007550039<br>9 100007550047                             | تاريخ افتتاح حساب<br>1388/12/11<br>1390/09/06<br>1393/04/25<br>1390/08/02<br>1393/11/28<br>1394/04/29                                           | وضعیت حساب<br>بار<br>بار<br>بار<br>بار<br>بار                             | نوع حساب<br>کارت اعتباری<br>اعتبار<br>اعتبار ریاضی عمر و سرمایه گذاری آبین نامه 13<br>حسان خریم ریاضی عمر و مرضی شده<br>حسان خریم ریاضی عمر و مرض شده                                    | اعتبار استفاده شده<br>392<br>2013 400<br>0<br>0                                                  | ماندہ اعتبار<br>392<br>مربعہ ہے۔<br>0<br>0                 | سقف اعتبار<br>0<br>0<br>0<br>0<br>0                    | واريز به حساب |
| حسابهای شخصی<br>یف شهاره حساب<br>1 100007550013<br>6 100007550005<br>5 10000755005<br>2 100007550021<br>8 10000755003<br>9 100007550047<br>9 100007550047             | تاريخ اقتتاح حساب<br>1388/12/11<br>1390/09/06<br>1393/04/25<br>1393/11/28<br>1394/04/29<br>1394/04/29                                           | وضعیت حساب<br>بار<br>بار<br>بار<br>بار<br>بار                             | نوع حساب<br>کارت اعتباری<br>ختیدہ ریاضی عمر مرکب آگاریک آیت نامہ<br>اعلام بریاضی عمر میرک شدہ<br>حساب خیرہ ریاضی عمر میرک شدہ                                                            | اعتبار استفاده شده<br>392<br>2 012 400<br>0<br>0<br>0                                            | مانده اعتبار<br>392<br>                                    | سقف اعتبار<br>0<br>0<br>0<br>0<br>0<br>0               | واريز به حساب |
| حسابهای شخصی<br>یف شماره حساب<br>1 10007550013<br>6 1000755005<br>5 1000755005<br>8 1000755002<br>8 1000755002<br>9 1000755047<br>9 10000755054                       | تاريخ افتتاح حساب<br>1388/12/11<br>1390/09/06<br>1393/04/25<br>1390/08/02<br>1394/04/29<br>1394/04/29<br>1394/04/29                             | وضعیت حساب<br>بار<br>بار<br>بار<br>بار<br>بار<br>بار                      | نوع حساب<br>کارت اعتباری<br>اعتبار<br>خدره ریاضی عمر و سرمایه گذاری آبین نامه 13<br>مامانه پرداختی های اعتباری<br>حساب خدرم ریاضی عمر مصرف شده<br>اعتبار                                 | اعتبار استفاده شده<br>392<br>مه دیده<br>0<br>0<br>0<br>0                                         | ماندہ اعتبار<br>392<br>0<br>0<br>0<br>0<br>0<br>0          | سقف اعتبار<br>0<br>0<br>0<br>0<br>0<br>0<br>0<br>0     | واريز به حساب |
| حسابهای شخصی<br>شماره حساب<br>1 10007550013<br>6 1000755005<br>2 1000755005<br>8 1000755003<br>9 10000755003<br>9 10000755005<br>9 10000755005<br>9 10000755005       | تاريخ افتتاح حساب<br>1388/12/11<br>1390/09/06<br>1393/04/25<br>1390/08/02<br>1393/11/28<br>1394/04/29<br>1394/04/29<br>1394/04/29<br>1394/04/29 | وضعیت حساب<br>بار<br>بار<br>بار<br>بار<br>بار<br>بار<br>بار<br>بار        | نوع حساب<br>کارت اعتباری<br>اعتبار استیر<br>درمیزه ریاضی عمر و تسمیکه گذاری آیمی نامه<br>اعالیه بردایتی میافی میشره<br>حساب دیوره ریاضی عمر مصرف شده<br>اعتبار<br>اعتبار                 | اعتبار استفاده شده<br>392<br>2 013 400<br>0<br>0<br>0<br>0<br>0<br>0<br>0<br>0                   | مانده اعتبار<br>392<br>0<br>0<br>0<br>0<br>0<br>0          | سقف اعتبار<br>0<br>0<br>0<br>0<br>0<br>0               | واریز به حساب |
| حسابهای شخصی<br>یف (شماره حساب) تاریخ<br>1 0000755003<br>5 0000755002<br>1 0000755002<br>9 0000755004<br>9 0000755004<br>9 0000755004<br>9 0000755004<br>9 0000755004 | تاريخ افتتاح حساب<br>1388/12/11<br>1390/09/06<br>1393/04/25<br>1393/04/29<br>1394/04/29<br>1394/04/29<br>1394/04/29<br>1394/04/29<br>1394/04/29 | وهعیت حساب<br>بار<br>بار<br>بار<br>بار<br>بار<br>بار<br>بار<br>بار<br>بار | نوع حساب<br>کارت اعتباری<br>اعتبار<br>خذیرہ ریاضی عمر و سرمایہ گذاری آبنی نامہ 13<br>اصله پرداختی های اعتباری<br>حساب ذخیرہ ریاضی عمر مصرف شدہ<br>اعتبار<br>حسابی کو سرم ایش ا<br>اعتبار | اعتبار استفاده شده<br>392<br>2 من ده<br>0<br>0<br>0<br>0<br>0<br>0<br>0<br>0<br>0<br>0<br>0<br>0 | مانده اعتبار<br>392<br>0<br>0<br>0<br>0<br>0<br>26,125,000 | سقف اعتبار<br>0<br>0<br>0<br>0<br>0<br>0<br>26,125,000 | واریز به حساب |

تصویر شماره ۸

 ۷- پس از کلیک بر روی فلش سبز رنگ، وارد صفحه وارد کردن مبلغ( تصویر شماره ۹) می شوید. در اینجا باید مبلغ را وارد کنید و گزینه واریز شود را بزنید. می توانید مبلغ یک قسط را وارد کنید یا اگر قصد واریز چند قسط دارید، جمع مبالغ را وارد کنید.

| /17.11:40:08 - year cutsi iday da | Arra Rabla                                                   |                                                                                           |                                                                                                 |                                                                                                    |                                                                            | ، هام. سمه ام.                                                                                                    | ایت تد عدد بت جسات                                                                                                    | 6                   |
|-----------------------------------|--------------------------------------------------------------|-------------------------------------------------------------------------------------------|-------------------------------------------------------------------------------------------------|----------------------------------------------------------------------------------------------------|----------------------------------------------------------------------------|----------------------------------------------------------------------------------------------------|----------------------------------------------------------------------------------------------------|---------------------|
|                                   |                                                              |                                                                                           |                                                                                                 |                                                                                                    |                                                                            |                                                                                                    | اريز وجه                                                                                                    | وا                  |
|                                   |                                                              |                                                                                           |                                                                                                 | در زیر وارد نمایید:                                                                                                    | ، حساب مورد نظر را در گاه                                                  | انتقال وجه از کارت شتاب به                                                                                                    | لفاً اطلاعات لازم جهت ا                                                                                                    | ы                   |
|                                   |                                                              |                                                                                           |                                                                                                 | *                                                                                                    | بلغ :                                                                      | •                                                                                                    |                                                                                                    |                     |
|                                   |                                                              |                                                                                           |                                                                                                 |                                                                                                    |                                                                            |                                                                                                    |                                                                                                    |                     |
| 📀 واریز شود                       |                                                              |                                                                                           |                                                                                                 |                                                                                                    |                                                                            |                                                                                                    |                                                                                                    |                     |
|                                   |                                                              |                                                                                           |                                                                                                 |                                                                                                    |                                                                            |                                                                                                    |                                                                                                    |                     |
|                                   |                                                              |                                                                                           |                                                                                                 |                                                                                                    |                                                                            |                                                                                                    |                                                                                                    |                     |
|                                   |                                                              |                                                                                           |                                                                                                 |                                                                                                    |                                                                            |                                                                                                    |                                                                                                    |                     |
|                                   |                                                              |                                                                                           |                                                                                                 |                                                                                                    |                                                                            |                                                                                                    | بای شخصی                                                                                                    | حسابھ               |
| واريز به حساب                     | سقف اعتبار                                                   | مانده اعتبار                                                                              | اعتبار استفاده شده                                                                              | نوع حساب                                                                                                    | وضعيت حساب                                                                 | تاريخ افتتاح حساب                                                                                                    | با <b>ی شخصی</b><br>شماره حساب                                                                                                    | حسابھ<br>ديف        |
| واريز به حساب                     | سقف اعتبار<br>180.000.000                                    | ماندہ اعتبار<br>155,496,000                                                               | اعتبار استفاده شده<br>24.504.000                                                                | نوع حساب<br>کان اصلاک                                                                                                    | وضعيت حساب<br>بان                                                          | تاريخ افتتاح حساب<br>1388/12/11                                                                                                   | <b>بای شخصی</b><br>شمارہ حساب<br>100007550013                                                                                           | <b>حسابع</b><br>يف  |
| واريز به حساب                     | سقف اعتبار<br>180,000,000<br>0                               | ماندہ اعتبار<br>155,496,000<br>392                                                        | اعتبار استفاده شده<br>24,504,000<br>392                                                         | نوع حساب<br>گارت اعتیازی<br>اعتقا                                                                                                    | وضعیت حساب<br>باز<br>بار                                                   | تاريخ افتتاح حساب<br>1388/12/11<br>1390/09/06                                                                                     | <b>باک شخصی</b><br>شمارہ حساب<br>100007550013<br>100007550003                                                                           | حسابع<br>يف         |
| واريز به حساب                     | سقف اعتبار<br>180,000,000<br>0                               | ماندہ اعتبار<br>155,496,000<br>392<br>2,913,480                                           | اعتبار استفاده شده<br>24,504,000<br>392<br>2.913.480                                            | نوع حساب<br>کارب اعتباری<br>اعتبار                                                                                                    | وضعیت حساب<br>بار<br>بار                                                   | تاريخ افتتاح حساب<br>1388/12/11<br>1390/09/06<br>1393/04/25                                                                       | باک شخصی<br>شماره حساب<br>100007550013<br>100007550005<br>100007558057                                                                  | حسابع<br>يف         |
| واريز به حساب                     | سـقف اعتبار<br>180,000,000<br>0<br>0                         | ماندہ اعتبار<br>155,496,000<br>392<br>2,913,480<br>20.016,718                             | عتبار استفاده شده<br>24,504,000<br>392<br>2,913,480<br>20.015,718                               | نوع حساب<br>کارت اعتباری<br>اعتبار<br>میرانیم ، عمر و سرمایه گذاری آین ، بامه 13                                                                                                    | وضعیت حساب<br>یاز<br>یاز<br>یاز                                            | تاريخ افتتاح حساب<br>1388/12/11<br>1390/09/06<br>1393/04/25<br>1390/08/02                                                         | یای شخصی<br>شماره حساب<br>10007550013<br>1000755005<br>100007550021                                                                     | <b>حسابھ</b><br>يف  |
| واريز به حساب                     | سقف اعتبار<br>180,000,000<br>0<br>0<br>0                     | ماندہ اعتبار<br>155,496,000<br>392<br>2,913,480<br>20,016,718<br>0                        | اعتبار استفادہ شدہ<br>24,504,000<br>292<br>2,913,480<br>20,015,718<br>0                         | نوع حساب<br>کارت اعتباری<br>اعتبار<br>کارت<br>ذخیرہ بنامیں عمر سرمایہ گذاری آپی نامہ 13<br>اضافہ برخمہ بھای اعتباری                                                                      | وضعیت حساب<br>باز<br>باز<br>باز<br>باز                                     | تاريخ افتتاح حساب<br>1388/12/11<br>1390/09/06<br>1393/04/25<br>1390/08/02<br>1393/11/28                                           | باک شخصی<br>شماره حساب<br>1000755003<br>1000755005<br>10007550021<br>10000755003                                                        | <b>حسابھ</b><br>يف  |
| واريز به حساب                     | سقف اعتبار<br>180,000,000<br>0<br>0<br>0<br>0<br>0           | مانده اعتبار<br>155,496,000<br>392<br>2,913,480<br>20,016,718<br>0<br>0                   | مین مادین استفاده شده<br>24,504,000<br>392<br>2,013,480<br>20,015,718<br>0<br>0                 | نوع حساب<br>کارت اعتباری<br>اعتبار<br>یک خبره ریاضی عمر و سرمایه گذارش آیین نامه 13<br>اصافه پرداختی های اعتباری<br>حساب خدف اسم، عنو همی شده                                            | وضعیت حساب<br>باز<br>باز<br>باز<br>باز<br>ناز                              | تاريخ افتتاح حساب<br>1388/12/11<br>1390/09/06<br>1393/04/25<br>1390/08/02<br>1393/11/28<br>1394/04/29                             | باک شخصی<br>شماره حساب<br>1000755005<br>1000755005<br>1000755005<br>1000755003<br>1000755003<br>10007550047                             | حسابو<br>يف         |
| واريز به حساب                     | سقف اعتبار<br>180,000,000<br>0<br>0<br>0<br>26,125,000       | ماندة اعتبار<br>155,496,000<br>392<br>2,913,480<br>20,016,718<br>0<br>0<br>26,125,000     | عبيار استقاده شده<br>24,504,000<br>392<br>2,913,480<br>20,016,718<br>0<br>0<br>0                | نوع حساب<br>کارت اعتباری<br>اعتبار<br>این کرد<br>دریامی عمر و سروایه گذاری آییی نامه 13<br>اصافه برداختی های اعتباری<br>حساب ذخیره دریامی عمر ممرف شده<br>حساب ذخیره دریامی عمر مصرف شده | وضعیت حساب<br>بار<br>بار<br>بار<br>بار<br>بار<br>نار                       | ناريخ افتتاح حساب<br>138/12/11<br>1390/09/06<br>1393/04/25<br>1393/11/28<br>1394/04/29<br>1394/04/29                              | باک شخصی<br>شماره حساب<br>10007550013<br>1000755005<br>100007550021<br>10007550039<br>100007550054                                      | -حسابھ<br>يف        |
| واريز به حساب                     | سقف اعتبار<br>180,000,000<br>0<br>0<br>0<br>26,125,000<br>0  | اندہ اعتبار<br>155,496,000<br>392<br>2,913,480<br>20,05,718<br>0<br>0<br>26,125,000<br>0  | مین معاذف شده<br>24,504,000<br>392<br>2,913,480<br>20,015,718<br>0<br>0<br>0<br>0               | نوع حساب<br>کارت اعتباری<br>استار<br>استاری عمرو سرمایه گذاری آیین نامه 13<br>اصافه پرداختی های اعتباری<br>حساب ذخیره برایی عمر عمرف شده<br>اعتبار                                       | ومعیت حساب<br>بار<br>بار<br>بار<br>بار<br>بار<br>بار<br>سیته               | تاريخ افتتاح حساب<br>1388/12/11<br>1390/09/06<br>1393/04/25<br>1393/04/25<br>1394/04/29<br>1394/04/29<br>1394/04/29               | یک شخصی کی<br>شمارہ حساب<br>10007550013<br>1000755005<br>1000755057<br>10000755039<br>100007550047<br>100007550047<br>100007550062      | حساب <u>و</u><br>يف |
| وازیر به حساب                     | اعتبار<br>180,000,000<br>0<br>0<br>0<br>26,125,000<br>0<br>0 | اعتبار<br>155,496,000<br>392<br>2,913,480<br>20,015,718<br>0<br>0<br>25,125,000<br>0<br>0 | عنيار استفاده شده<br>24,504,000<br>392<br>2,913,480<br>20,016,718<br>0<br>0<br>0<br>0<br>0<br>0 | نوع حساب<br>اعتباری<br>اعتباری<br>این گارت<br>اعاقه پرداختی های اعتباری<br>حساب ذخریه ریاضی عمر عمرف شده<br>حساب ذخریه ریاضی عمر معرف شده<br>اعتبار<br>اعتبار                            | وصعیت حسباب<br>بار<br>بار<br>بار<br>بار<br>بار<br>بار<br>بار<br>بار<br>بار | تاريخ افتتاح حساب<br>1388/12/11<br>1390/09/06<br>1393/04/25<br>1390/08/02<br>1394/04/29<br>1394/04/29<br>1394/04/29<br>1394/04/29 | یک شخصی<br>شعاره حساب<br>1000755001<br>1000755005<br>10007550021<br>1000755003<br>1000755003<br>1000755004<br>10007550054<br>1000755007 | حسابھ               |

تصویر شماره ۹

۸- پس از آن وارد صفحه انتخاب درگاه پرداخت می شوید(تصویر شماره ۱۰). یکی از درگاه ها را انتخاب
کنید و وارد صفحه پرداخت شوید و مانند خرید اینترنتی با وارد کردن مشخصات کارت و ... واریز
اینترنتی انجام دهید(تصویر شماره ۱۱).

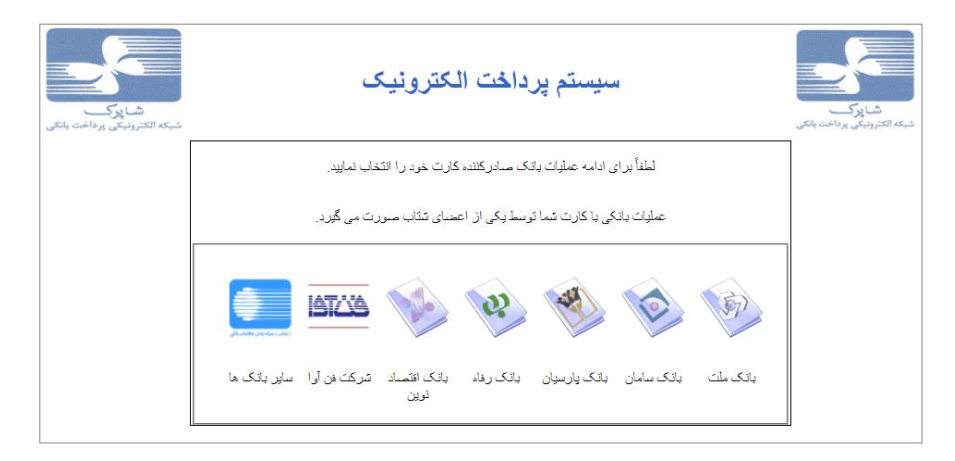

تصویر شماره ۱۰

| 08:56                   |          | ⊙زمان باقی ماندہ |               | عات کارت     |
|-------------------------|----------|------------------|---------------|--------------|
| عات پذیرندہ             | اطلاء    |                  |               | ئارت         |
|                         | بيمه ملت | نام فروشگاه:     |               |              |
| http://www.mellatinsura | ance.com | آدرس فروشگاه:    | ماه سال       | قضا          |
| 23                      | 33812129 | کد پذیرنده:      | 5 07354       | تى           |
| 3                       | 33068329 | شماره ترمینال :  |               |              |
| 2 000 000               | ·( 11, ) | ماه قار م        |               | '<br>ختیاری) |
| 2,000,000               | ب (رون). | مبنع فبن پرداد   | برداخت انصراف |              |
| 2,000,000               |          | سبع قبل پرداد    | يرداخت انصراف |              |

تصویر شماره ۱۱

با این روش مبلغ واریزی مستقیما و بلافاصله به حساب اقساط وام می نشیند و می توانید مجددا با کلیک بر روی لیست اقساط(تصویر شماره ۱۲)، واریز خود را چک نمایید.

|            | ريان زمان أخرين ورود - 12:49:48 | فاطمه جوة   |              |                              |                                             |               | ، های بیمه ای              | اینترنتی مدیریت حساب                | 🗸 سامانه    |
|------------|---------------------------------|-------------|--------------|------------------------------|---------------------------------------------|---------------|----------------------------|-------------------------------------|-------------|
|            |                                 |             |              |                              |                                             | رمز عبور خروح | اعتبارک اطلاعات شـما تغییر | کارتھا خرید شاف کارت                | حسابهای شما |
|            |                                 |             |              |                              |                                             |               |                            |                                     | - 0         |
|            |                                 |             |              |                              |                                             |               |                            | ابهای شما                           | 🌌 جسر       |
|            |                                 |             |              |                              |                                             |               | اط                         | اطلاعات سقف اقس                     | 💓 نمایش     |
|            |                                 |             |              |                              |                                             |               |                            |                                     |             |
|            |                                 |             |              | قف اقساط : <b>24,693,700</b> | مقدار باقیمانده از س                        |               |                            | ب اقساط ماهانه : <mark>ندارد</mark> | كل سقة      |
|            |                                 |             |              |                              |                                             |               | ساط : 24,693,700           | ىتغادە شىدە از سىقف اق              | مقدار اس    |
|            |                                 |             |              |                              |                                             |               |                            | بای شخصی                            | 📰 حسابو     |
|            | واريز به حساب                   | سقف اعتبار  | مانده اعتبار | اعتبار استغاده شده           | نوع حساب                                    | وضعيت حساب    | تاريخ افتتاح حساب          | شماره حساب                          | رديف        |
|            |                                 | 180,000,000 | 155,496,000  | 24,504,000                   | گارت اعتباری                                | باز           | 1388/12/11                 | 100007550013                        | 1           |
|            |                                 | 0           | 392          | 392                          | امتياز                                      | باز           | 1390/09/06                 | 100007550005                        | 2           |
|            |                                 | 0           | 2,913,480    | 2,913,480                    | ین کارت                                     | باز           | 1393/04/25                 | 100007558057                        | 3           |
|            |                                 | 0           | 20,016,718   | 20,016,718                   | ذخيره رياضي عمر و سرمانه گذاري آبين نامه 13 | باز           | 1390/08/02                 | 100007550021                        | 4           |
|            |                                 | 0           | 0            | 0                            | اضافه يرداخنى هاى اعتبارى                   | باز           | 1393/11/28                 | 100007550039                        | 5           |
|            |                                 | 0           | 0            | 0                            | حساب ذخيره رياضي عمر مصرف شده               | باز           | 1394/04/29                 | 100007550047                        | 6           |
|            |                                 | 26,125,000  | 26,125,000   | 0                            | حساب ذخيره رياضي عمر مصرف نشده              | باز           | 1394/04/29                 | 100007550054                        | 7           |
|            |                                 | 0           | 0            | 0                            | امتياز                                      | بسته          | 1394/04/29                 | 100007550062                        | 8           |
|            |                                 | 0           | 0            | 0                            | امتياز                                      | باز           | 1394/04/29                 | 100007550070                        | 9           |
| ليست اقساط | <del>(</del>                    | 26,125,000  | 26,125,000   | 0                            | حسابهاي تسهيلات                             | باز           | 1394/04/29                 | 100007559972                        | 10          |
| ليست اقساط |                                 |             |              |                              |                                             |               |                            |                                     |             |
| ليست اقساط |                                 |             |              |                              |                                             |               |                            |                                     |             |

تصویر شماره ۱۲